# MyDHL - Instrukcja przygotowania przesyłki celnej do krajów poza UE.

1. Tworzenie przesyłki rozpoczynamy od Wyślij / Utwórz przesyłkę z menu głównego:

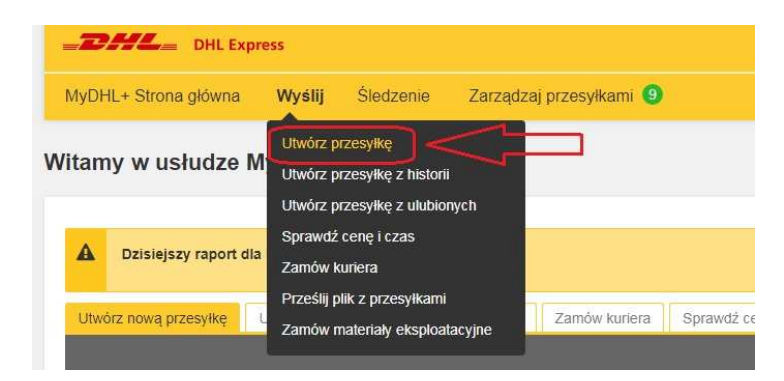

2. W pierwszej kolejności wybieramy nadawcę i odbiorcę z książki adresowej lub wprowadzamy dane.

| Od                                   | Do                                   |
|--------------------------------------|--------------------------------------|
| Nazwa                                | Nazwa                                |
| OSOBA KONTAKTOWA                     | Test oslo                            |
| Firma ()                             | Firma ()                             |
| FIRMA NADAWCY                        | test                                 |
| Kraj                                 | Кгај                                 |
| Poland                               | Norway                               |
| Adres 1                              | Adres 1                              |
| ULICA NADAWCY 1                      | Holtveien 8                          |
| Adres 2                              | Adres 2                              |
| Adres 3                              | Adres 3                              |
| kod podztowy Miasto Województwo      | kod pocztowy Miasto Województwo      |
| 00-001 WARSZAWA                      | 1177 Oslo Slo                        |
| Adres e-mail                         | Adres e-mail                         |
| test@gmail.com                       |                                      |
| Rodzaj telefonu Kod pocztowy Telefon | Rodzaj lelefonu Kod pocztowy Telefon |
| mobiliny • 48 123 456 789            | mobiliny • 🗰 47 🕤 555 55 555         |

3. Należy pamiętać o dodaniu nowych adresów do książki adresowej

| 🗌 Adres zan    | nieszkania  |   |  |
|----------------|-------------|---|--|
| Ulurani na tam | neoznarna   |   |  |
| Zanisz jako n  | owy kontakt | 1 |  |
|                |             |   |  |

4. Uzupełniamy szczegóły przesyłki.

Wybór Dokumenty / Paczki jest bardzo istotny przy wysyłce poza UE, gdyż dzieli on zawartość na podlegający odprawie celnej (PACZKI) i niepodlegający jej (DOKUMENTY).

Dodatkowo wprowadzamy zawartość i referencje (dobrowolne pole przenoszone na fakturę za transport)

| 🗘 Dokumenty 🗸 🗸                                                                                                    | Paczki                                                                                | Czy to jest dokument?                                                                                         |
|----------------------------------------------------------------------------------------------------|---------------------------------------------------------------------------------------|----------------------------------------------------------------------------------------------------|
| Dokumenty zawierają dokumentację prawną, finansową lub<br>biznesową. Przedmioty o wartości pieniężnej NIE są uznawane za<br>przesyłkę dokumentową, | Paczki zawierają rzeczy, towary lub przedmioty do cełów osobistych<br>lub handlowych. | Niektóre przedmioty, które mogą wydawać się<br>dokumentami, a nie są – sprawdż przed<br>zakończeniem wysyłki. |
| Op <b>isz dokumenty w swojej przesyłce</b><br>Wybierz jeden                                                                                        |                                                                                       | <ul> <li>Pomóż mi określić, czy mój przedmiot jest<br/>dokumentem</li> </ul>                                  |
| documents                                                                                                    | ~                                                                                     |                                                                                                    |
| REFERENCJA PRZESYLKI<br>Pojawia się na etykiecie wysytkowej/liście przewozowym oraz fa                                                             | kturze za transport                                                                   | Zakazane przedmioty<br>Niektóre produkty, które są zabronione podcza:<br>wysyki do Gorgany, obcimuja          |
| Pojawia się na etykiecie wysyłkowej/liście przewozow                                                                                               | ym oraz fakturze za transp                                                            | Bullion (of any precious metal)                                                                               |
|                                                                                                    |                                                                                       | Ivory<br>Human remains, including ashes<br>Zobacz zabronione przedmioty                                       |

5. Jeżeli planujemy wysłać towar podlegający odprawie celnej należy zaznaczyć PACZKI. Następnie określamy, czy chcemy skorzystać z własnej faktury, czy ma ona zostać wygenerowana przez system MyDHL. Jeżeli wybierzemy "Użyj mojej własnej faktury" to pozostanie wprowadzenie zawartości i wartości przesyłki zgodnej z fakturą (pomijamy jednocześnie cały proces przygotowania faktury).

| okumenty zawierają dokumentację prawą, finansową tub<br>znesową. Przedmioty u wartości pieniężnej NIE są uznawane za<br>zesytkę dokumentową.<br>o tej przesyłki potrzebujesz faktury celnej – DHL może ją dla C<br>ompletna i dokładna faktura (Wymagany dla Opakowanie) pomaga | nają czeczy, towary lub przedmiaty do cełów<br>ch.<br>iebie utworzyć! | Niektóre produkty, które są zabronione pr<br>wysyłki do Norwsy, obejmują:<br>Bution (ot any precious metal)<br>Nory                                                                                                    | odczas |
|----------------------------------------------------------------------------------------------------|-----------------------------------------------------------------------|----------------------------------------------------------------------------------------------------|--------|
| o tej przesyłki potrzebujesz faktury celnej – DHL może ją dla C<br>ompletna i dokładna faktura (Wymagany dla Opakowanie) pomaga                                                                                                    | iebie utworzyć!                                                       | liv ory                                                                                                    |        |
|                                                                                                    | w ooprawie cernej.                                                    | Human remains, including ashes<br>Zobacz zabronione przedmioty                                                                                                    |        |
| Utwórz fakturę Użyj m                                                                                                    | ojej własnej faktury                                                  | <ul> <li>Image: A set of the set of the</li></ul> |        |
| żyj maich informacji o przesyłce. Mem wydruk                                                                                                    | ovana, faktura                                                        |                                                                                                    |        |
|                                                                                                    |                                                                       |                                                                                                    |        |
| pisz zawartość swojej przesyłki                                                                                                    |                                                                       |                                                                                                    |        |
| SAMPLES OF                                                                                                    | ~                                                                     |                                                                                                    |        |
|                                                                                                    |                                                                       |                                                                                                    |        |
| EFERENCJA PRZESYLKI<br>ojawia slę na etyklecie wysykowej/ilście przewozowym oraz fakturze za trans,                                                                                                    | ort                                                                   |                                                                                                    |        |
| Pojawia się na etylciecie wysyłkowej/liście przewczówym oraz takti                                                                                                    | rze za transp                                                         |                                                                                                    |        |
|                                                                                                    |                                                                       |                                                                                                    |        |
| 0                                                                                                    |                                                                       |                                                                                                    |        |
|                                                                                                    |                                                                       |                                                                                                    |        |
| Jaka jest wartość twojej przesyłki?                                                                                                    |                                                                       |                                                                                                    |        |
|                                                                                                    |                                                                       |                                                                                                    |        |
|                                                                                                    |                                                                       |                                                                                                    |        |

W przypadku, gdy to system ma stworzyć fakturę klikamy na "Utwórz fakturę" i określamy jej rodzaj

|                                               |     |                                          | 1                                           |
|-----------------------------------------------|-----|------------------------------------------|---------------------------------------------|
| Sprzedaż                                      | LUB | Pro Forma 🗸                              | Szybko utwórz tę fakturę!                   |
| zyl, gdy towary sa kupowene lub sprzedmienie. | 200 | Uzyj, gdy przedmiaty NIE są kupowane ani | Użyj jednego ze swoich zapisanych szablonów |

## Pozostaje opisać każdy z rodzajów przedmiotów znajdujący się w przesyłce:

| opis przedmiotu                                  | <u>1</u>  |                                  | z                          | Cobacz zabronione przedmioty | Harmonogram 8                                                                                                    | 18 Zap                                                       |
|--------------------------------------------------|-----------|----------------------------------|----------------------------|------------------------------|----------------------------------------------------------------------------------------------------|--------------------------------------------------------------|
| SAMPLES                                          | OF        |                                  |                            | \$                           | q                                                                                                    |                                                              |
| liosó .                                          | Jednostki | Wartość przedmiotu               | Masa netto 😗               | Waga brutto 🚷                | Gdzie powstał przedmiot? ()                                                                                                | [                                                            |
| 1                                                | Pieces 1  | 5,00                             |                            | 0,5                          | Poland                                                                                                    | 1                                                            |
|                                                  |           | PLN                              | kg                         | kg                           |                                                                                                    |                                                              |
|                                                  |           |                                  |                            |                              |                                                                                                    |                                                              |
| czna liczba sztu                                 | ukt       | Całkowita waga netto             | Całkowita waga l<br>0,5 KG | arutto                       | Całkowita wartość towarów<br>Całkowita wartość faktury                                                                     | 5,00 PLN                                                     |
| czna liczba sztu<br>szba palet<br>d waluty PI N  | uk1       | Całkowita waga netto<br>***** KG | Całkowita waga l<br>0,5 KG | brutto                       | Całkowita wartość towarów<br>Całkowita wartość faktury<br>katy 1 Przykład: Koład frachiu                                   | 5,00 PLN<br>5,00 PLN<br>5,00 PLN                             |
| czna liczba sztu<br>zba palet<br>d waluty PLN    | ukt       | Całkowita waga netto<br>***** KG | Całkowita waga l<br>0,5 KG | brutto<br>Inne op<br>Inne op | Całkowita wartość towarów<br>Całkowita wartość faktury<br>daty 1 Przykłań Koszi frachiu<br>daty 2 Przykłań koszi userne-   | 5,00 PLN<br>5,00 PLN<br>0 PLN                                |
| iczna liczba sztu<br>izba palet<br>id waluty PLN | uk1       | Całkowita waga netto<br>***** KG | Całkowita waga l<br>0,5 KG | brutto<br>Inne op<br>Inne op | Całkowita wartość towarów<br>Całkowita wartość faktury<br>daty 1 Przykłań: Koszi frachiu<br>łaty 2 Przykłań: koszi ubezpie | 5,00 PLN<br>5,00 PLN<br>5,00 PLN<br><u>PLI</u><br><u>PLI</u> |

## Przygotowanie faktury kończymy na:

| Wyczyść fakturę | Podgląd faktury | Wypełnij fakturę |
|-----------------|-----------------|------------------|
|                 |                 |                  |

### Zostanie ona pokazana w oknie przygotowania przesyłki:

|          | Opisz zawartość swojej przesyłki                                       |  |
|----------|------------------------------------------------------------------------|--|
|          | SAMPLES OF                                                             |  |
|          | Jaka jest wartość twojej przesyłki?<br>Całkowita wartość faktury 5 PLN |  |
| 🖉 Edytuj |                                                                        |  |

6. W następnym oknie określamy sposób zapakowania (waga i wymiary) oraz ilość paczek.

Opakowanie można wybrać z listy po uprzednim dodaniu go w "Moje ustawienia przesyłek"

| Wyb | ierz opakowanie                         |         |                                                   | Wskazówki dotyczące ważenia i pomiaru |
|-----|-----------------------------------------|---------|---------------------------------------------------|---------------------------------------|
| Opa | kowanie Ilość<br>bierz opakowan * 1 *   | Waga kg | Wymiary <u>em</u><br>Nugoš * X Szerok * X Wysok * | 📓 Zapisz paczke 🛛 🗗 Kopiuj            |
| R   | My Own Package<br>KOPERTA<br>30×20×1 cm |         |                                                   | 0                                     |

7. Następnie wybieramy sposób płatności - zmieniamy jeżeli jest inny niż domyślny.

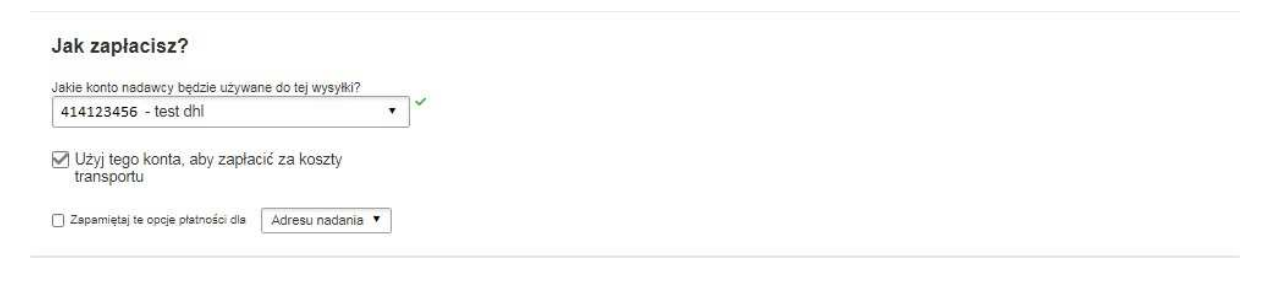

8. Kolejną czynnością jest określenie daty wysyłki i rodzaju transportu

| Wysyłam przesyłkę<br>luty<br>10<br>Ceta<br>Luty<br>11<br>Terrorow<br>Więcej<br>+ | Vecerk Luty<br>13<br>woorek srote | Ruty<br>14<br>Convaries   | luty<br>16<br>sobota |  |
|----------------------------------------------------------------------------------|-----------------------------------|---------------------------|----------------------|--|
| Data dostawy                                                                     | O<br>Dostawa przed                | Szacowana cena            |                      |  |
| luty<br>12<br>wtorek<br>EXPRESS 12:00                                            | 12:00                             | PLN 613,81<br>Becaugedy ~ | Wybierz              |  |
| luty<br>12<br>wtorek<br>express<br>worldwide                                     | Koniec dnia                       | PLN 582,63                | Wybrany 🗸            |  |

9. Możemy również zamówić kuriera. Jeżeli był już zamawiany przy poprzedniej przesyłce można zrezygnować z tej opcji.

| Tak – Zamów kuriera 🗸 🗸                                                           | Nie                                |                                                                    | Powiadomienie o pryw<br>Przeczytaj Ustawę o prywal<br>powiadomienie | vatności w TSA<br>tności w TSA |
|-----------------------------------------------------------------------------------|------------------------------------|--------------------------------------------------------------------|---------------------------------------------------------------------|--------------------------------|
| Wysyłam przesytkę 🔊<br>Najwcześniej<br>10:30<br>11                                | Okno czasowe odbioru - Kiedy       | kurier może przyjechać                                             | , a wysyłka jest gotowa                                             | Najpózniej<br>18:15            |
| Edytuj 10.30                                                                      | 12:15<br>Wprowadź oo najmniej 90 n | 14.15<br>iinut dla Twojego okna                                    | 16:15<br>czasowego Odbioru                                          | 18:15                          |
|                                                                                   |                                    | Adres odbi                                                         | оги                                                                 |                                |
| dzie kurier powinien odebrać przesyłkę?<br>Reception                              | •                                  | OSOBA KONTA                                                        | KTOWA                                                               |                                |
| Iddie kurier powinien odebrač przesykę?<br>Reception<br>aczna waga odbioru<br>0,1 | •]*                                | OSOBA KONTA<br>FIRMA NADAW<br>Poland<br>ULICA NADAW<br>WARSZAWA, D | KTOWA<br>CY<br>D-001                                                |                                |

10. W kolejnym oknie ukaże się podsumowanie przesyłki, które należy zaakceptować

| EXPRESS WORLDWIDE                            | Koszty transportu:                              | PLN                 | 411,00         |                                                                                                    |
|----------------------------------------------|-------------------------------------------------|---------------------|----------------|----------------------------------------------------------------------------------------------------|
| lue, 12 Feb, 2019 - Koniec dnia              | Opłata Paliwowa:                                | PLN                 | 62,68          |                                                                                                    |
| Vaga objętościowa 😗 0,12 kg                  | VAT/Tax:                                        | PLN                 | 108,95         |                                                                                                    |
| Waga całkowita 0,1 kg                        | Razem                                           | PLN                 | 582,63         |                                                                                                    |
| Regulamin                                    |                                                 |                     |                |                                                                                                    |
| Klikajac przycisk AKCEPTUJE – akceptuję Waru | nki przewozu ( i deklaruje, że ta przesyłka nie | zawiera żadnych ele | ementów Zakaza | ine przedmioty .                                                                                                    |
|                                              |                                                 |                     |                | and the second second s |
|                                              |                                                 |                     |                | Zaakcontui i kor                                                                                                    |

11. Teraz pozostaje wydrukowanie dokumentów eksportowych (etykiety, faktury i potwierdzenie)

| Zamów kuriera x Zapisz jako ulubione |
|--------------------------------------|
| 🚖 Zapisz jako ulubione               |
|                                      |
|                                      |
|                                      |
|                                      |
|                                      |
|                                      |
|                                      |
|                                      |

#### Dokumenty pokazuję się w nowym oknie

Jeżeli nie otwiera się ono, świadczy to o zablokowanych wyskakujących oknach w przeglądarce.

| Drukuj<br>Łącznie: kart     | lki - 2<br>Drukuj Anuluj        |                                                                                                    | 1 |
|-----------------------------|---------------------------------|----------------------------------------------------------------------------------------------------|---|
| Urządzenie<br>docelowe      | ZDesigner GK420d<br>Zmieň       | The AMAGUAGON PART TOTAL CALCADON PART TOTAL CALCADON PART TOTAL CALCADON PART TOTAL CALCADON PART TOTAL CALCADON CALCADON CALCA |   |
| Strony                      | Wszystkie     np. 1–5, 8, 11–13 | 0,1 kg 1/1                                                                                                    |   |
| Kopie<br>Rozmiar<br>papieru | 1<br>User defined               | WATTEL 1 3429 1003                                                                                                    |   |

Można je pobrać klikając na "Pobierz dokumenty"

W tym oknie można również włączyć powiadomienia o statusach przesyłki, jak również udostępnić dane przesyłki.

| Ważny                                                                                                    |                                                                                                    | Twój numer śledzenia<br>1394381693 |
|----------------------------------------------------------------------------------------------------|----------------------------------------------------------------------------------------------------|------------------------------------|
| <ul> <li>Upewnij się, że twoje paczki są odpowiednio opakowar<br/>porady dotyczana opakowań DHI</li> </ul>                          | ne i oznaczone, aby uniknąć uszkodzeń i opóźnień. Sprawdż                                                                                                    | 😪 Zamów kuriera                    |
| <ul> <li>Jeśli jest to ostatnia przesyłka tego dnia, pamietaj o wy</li> </ul>                                                       | drukowaniu raportu przesyłek na koniec dnia.                                                                                                    |                                    |
|                                                                                                    |                                                                                                    | ☆ Zapisz jako ulubione             |
|                                                                                                    |                                                                                                    | Ponownie wydrukuj dokumenty        |
| Chcesz powiadomień o statusie?                                                                                                    | o% Chce udostępnić?                                                                                                    | . Pobierz dokumenty                |
|                                                                                                    |                                                                                                    |                                    |
| Skonfigurui powiadomienia e-mail lub tekstowe dla tei                                                                               | Wybierz szczegóły przesyłki, które chcesz wysłać do                                                                                                    |                                    |
| Skonfiguruj powiadomienia e-mail lub tekstowe dla tej.<br>przesyłki - do Ciebie lub innych osób!                                    | Wybierz szczegóły przesyłki, które chcesz wysłać do<br>innych osób.                                                                                                    | Utwórz kolejna przesyłka           |
| Skonfiguruj powiadomienia e-mail lub tekstowe dla tej<br>przesyłki - do Ciebie lub innych osóbł                                     | Wybierz szczegóły przesyłki, które chcesz wysłać do<br>innych osób.<br>Numer przesyłki Etykieta (list przewozowy)                                                                 | Utwórz kolejną przesyłkę           |
| Skonfiguruj powiadomienia e-mail lub tekstowe dla tej<br>przesyłki - do Ciebie lub innych osób!<br>Otrzymuj i wysyłaj powiadomienia | Wybierz szczegóły przesyłki, które chcesz wysłać do<br>innych osób.<br>Numer przesyłki Etykieta (list przewozowy)<br>Szczegóły przesyłki Potwierdzenie wysyłki                    | Utwórz kolejną przesyłkę           |
| Skonfiguruj powiadomienia e-mail lub tekstowe dla tej<br>przesyłki - do Ciebie lub innych osóbł<br>Otrzymuj i wysyłaj powiadomienia | Wybierz szczegóły przesyłki, które chcesz wysłać do innych osób.         Numer przesyłki       Etykieta (list przewozowy)         Szczegóły przesyłki       Potwierdzenie wysyłki | Utwórz kolejną przesyłkę           |

## W razie problemów proszę o kontakt +48426345120, cahelp.int@dhl.com